# SQ 585 Mainboard

## User's Manual

# **User Notice**

#### **Static Electricity Precaution**

Static electricity can easily damage your SQ585 mainboard. By observing a few basic precautions can help safeguard against damage that could result in expensive repairs. Follow the simple measures below to protect your equipment from static electricity damage:

- 1. Keep the mainboard and other system components in their antistatic packaging until you are ready to install them.
- 2. Touch a grounded surface before you remove any system component from its protective anti-static packaging. Unpacking and installation should be done on a grounded, anti-static mat. The operator should be wearing an anti-static wristband, grounded at the same points as the anti-static mat.
- 3. After removing the mainboard from its original packaging, only place it on a grounded, anti-static surface component side up. Immediately inspect the board for damage. Due to shifting during shipping, it is suggested that the installer press down on all of the socket ICs to ensure they are properly seated. Do this only with the board placed on a firm flat surface.
- 4. During configuration and installation touch a grounded surface frequently to discharge any static electrical charge that may have built up in your body. The best precaution is to wear a grounded wrist strap. When handling the mainboard or an adapter card avoid touching its components. Handle the mainboard and adapter cards either by the edges or by the adapter card case mounting bracket.

The information presented in this publication has been carefully screened for reliability.

The manufacturer provides this manualAs is" with no warranties of any kind, either express or implied, including, but not limited to, the implied warranties or conditions of this product fitness for any particular purpose. In no event shall manufacturer be liable for any loss of profits, loss of business, loss of data, interruption of business, or indirect, special, incidental, or consequential damages of any kind, even if manufacturer has been advised of the possibility of such damages arising from any defect or error in this manual or product. The manufacturer has the right to change this specification without prenotice.

Trademarks and product names appearing in this manual are may or may not be registered of their respective holders.

# Table of Contents

| 1.1 How to use thisManual                                                                                                    |
|----------------------------------------------------------------------------------------------------|
| 2 KEY FEATURES                                                                                                    |
| 2.1 MAINBOARDLAYOUT2-2                                                                                                    |
| 3 INSTALLATION                                                                                                    |
| 3.1 INSTALLATION PREVIEW.       3-1         3.2 JUMPERS       3-1         3.3 EXPANSION SLOTS:       3-1         3.4 CONNECTORS.       3-2         3.5 INSTALLATION STEPS       3-2                                                                                                    |
| 4 BIOS SETUP                                                                                                    |
| 4.1 ENTERING SETUP       4-1         4.2 CONTROL KEYS       4-1         4.3 THE MAIN MENU       4-2                                                                                                    |
| 4.4 STANDARDCMOS SETUP MENU4-44.5 BIOS FEATURES SETUP MENU4-74.6 CHIPSET FEATURES SETUP MENU4-114.7 POWER MANAGEMENT SETUP MENU4-124.8 PCI CONFIGURATION SETUP MENU4-144.9 INTEGRATED PERIPHERALSMENU4-154.10 PASSWORD SETTING4-174.11 IDE HDD AUTO DETECTION4-18                      |
| 4.4 STANDARDCMOS SETUP MENU4-44.5 BIOS FEATURES SETUP MENU4-74.6 CHIPSET FEATURES SETUP MENU4-114.7 POWER MANAGEMENT SETUP MENU4-124.8 PCI CONFIGURATION SETUP MENU4-144.9 INTEGRATED PERIPHERALSMENU4-154.10 PASSWORD SETTING4-174.11 IDE HDD AUTO DETECTION4-185 VGA INSTALLATION5-1 |

# Introduction

### How to use this Manual

This manual provides information necessary for Original Equipment Manufactures (OEMs) to build a PC-AT compatible system using the Pentium PCI mainboard. For the end-users, this manual is a good reference to understand and properly use the mainboard. This manual is organized into 4 chapters. Its purpose is to explain the installation procedures and operations of the SQ 585 All-In-One mainboard as specified below.

| Introduction | : | Manual information and checklist                    |
|--------------|---|-----------------------------------------------------|
| Key Features | : | An overview of the specifications of this mainboard |
| Installation | : | Instructions on how to setup the mainboard          |
| BIOS setup   | : | BIOS software setup information                     |

### **Item Checklist**

The package should contain followings tick " $\checkmark$ " item, if you discover any missing items, or any damage . Please contact your retailer Immediately.

- ☑ The SQ585 mainboard
- ☑ This SQ585 user's manual
- $\blacksquare$  2 serial port ribbon cables attached to a mounting bracket
- $\blacksquare$  1 parallel ribbon cable attached to a mounting bracket
- ☑ 1 VGA ribbon cable attached to a mounting bracket
- ☑ 1 IDE ribbon cable
- ☑ 1 Floppy ribbon cable
- □ 1 CDROM (VGA Driver)
- $\square$  PS/2 mouse cable with mounting bracket (optional )
- USB (2-port) cable with mounting bracket(optional)

1

## key Features

- ♦ Processor: Supports one 75-200MHz Intel Pentium Processor P54C/P55C, AMD
  5<sub>K</sub>86, or Cyrix 6x86 Processor. The ZIF Socket 7 will support future Pentium
  Overdrives.
- L2 Cache: On board 256KB L2 Pipelined Burst SRAM, upgradeable to 512KB in using a Pipelined Burst module.
- ♦ Chipset: Features SiS 5513 & 5596 PCIset as core, and VGA subsystem with a Winbond 83877F/AF super 1/O (input/output) controller chip.
- System memory: Supports four 72-pin SIMM modules using 4MB, 8MB, 16MB, 32MB or 64MB for a maximum 256MB. Memory supported Fast Page Mode (FPM), Extended Data Output (EDO), and Burst EDO (3.3 Volts). The memory must be 70ns (nano seconds) or faster.
- Super Multi-I/O: Two high-speed UART compatible serial ports and one parallel port with ECP and EPP compatibility. One FDD header supporting either 5.25<sup>w</sup> or 3.5<sup>n</sup>(1.2, 1.44 or 2.88MB) floppy drives without requiring an external I/O card.
- PCI Bus Master IDE Controller: Onboard PCI Bus Master IDE controller with 2 ports to support 4 IDE devices. This controller supports PIO mode 3 and 4 with a data transfer rate up to 17MB per second. The Bus Master IDE DMA mode 2 transfer up to 22MB per second.
- Super VGA: To provide a compact video and graphics solution for PC based system, high performance 3-in-1 PCI true-color graphics accelerator with video accelerate functions, supports DCI Drivers and Direct Draw 3D Drivers, video overlay for any graphic modes. Real-Magic MPEG API compatible. Supports DDC1 and DDC2B specifications.
- ♦ PCI BIOS: Plug and Play with Green function.
- ♦ Universal Serial Bus: Two standard USB headers supporting up to 48MHz and 127 peripheral devices . Optional USB cable set.
- **Expansion Slots:** Four 16-bit ISA slots, Three 32-bit PCI slots.

### **Mainboard Layout**

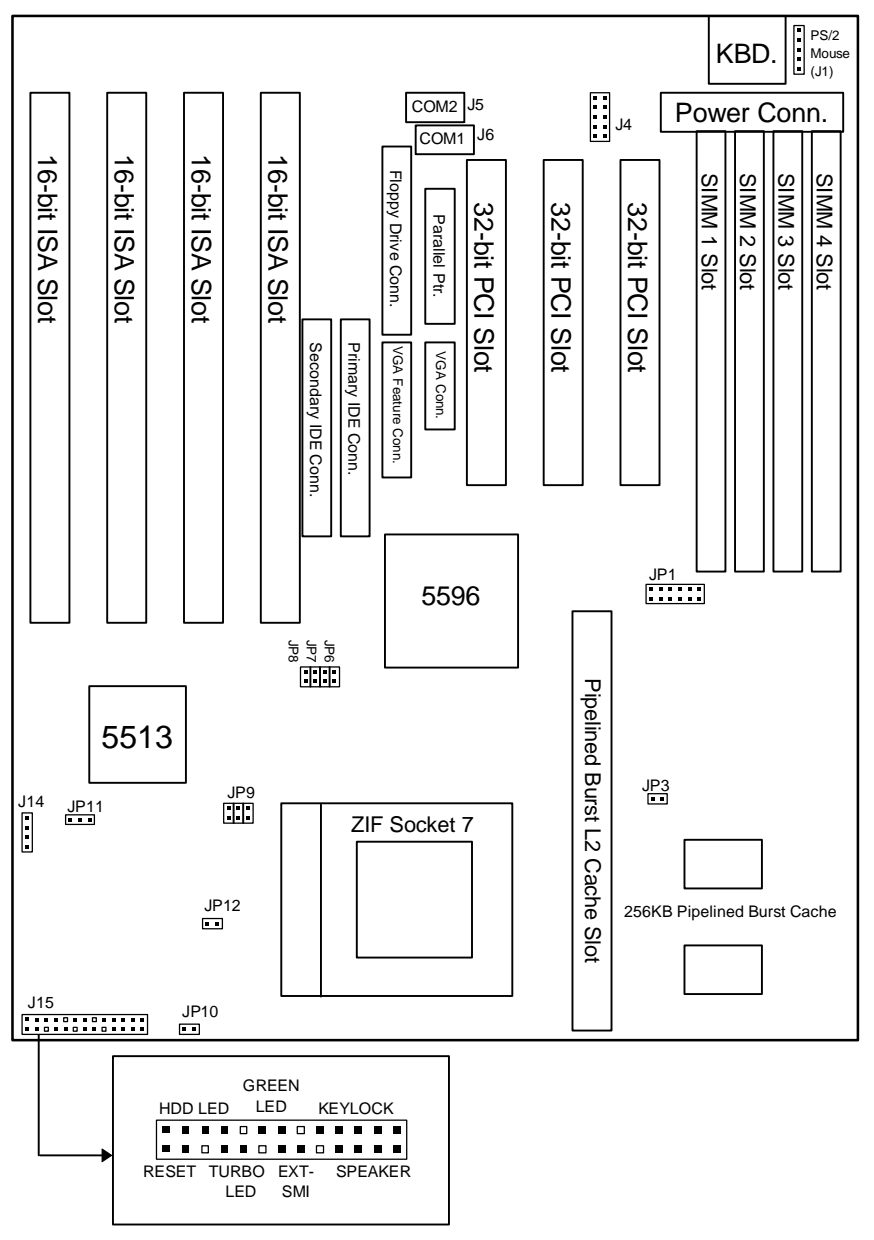

# Installation

### **Installation Preview**

Before you install the SQ585 All-In-One mainboard into the system chassis, you may find it convenient to first configure the mainboard hardware. This section describes how to configure the jumper settings, install memory modules and how to attach the various system components. Before using your computer you must review the following 6 steps:

- Jumpers settings.
- Installation of DRAM memory modules.
- Installation of the CPU.
- Installation of IDE, I/O, VGA cables and the power supply connection.
- Installation of expansion cards.
- Setup of the system BIOS software.

### Jumpers:

| JP10     | CPU 3V Voltage regulator output selection.                                |  |  |  |
|----------|---------------------------------------------------------------------------|--|--|--|
| JP12     | CPU 2V Voltage regulator output selection.                                |  |  |  |
| JP3      | Intel P54C/P55C, AMD 5 <sub>K</sub> 86, or Cyrix $6x86/M2$ CPU selection. |  |  |  |
| JP11     | CMOS RAM (Operation/Clear CMOS data).                                     |  |  |  |
| JP7; JP8 | CPU external clock (Bus) frequency selection.                             |  |  |  |
| JP5      | CPU (Bus) frequency ratio.                                                |  |  |  |
| JP6      | CPU (Bus) frequency ratio.                                                |  |  |  |

### **Expansion Slots:**

| SIMM Sockets | DRAM SIMM module sockets.                |
|--------------|------------------------------------------|
| ZIF Socket 7 | Socket for Central Processing Unit (CPU) |
| ISA Slots    | 16-bit ISA Bus expansion slots.          |
| PCI Slots    | 32-bit PCI Bus expansion slots.          |

### Connectors

| Keyboard (J5)           | Keyboard connector (5-pin).              |
|-------------------------|------------------------------------------|
| PS/2 Mouse (J1)         | PS/2 Mouse Header (5-pin).               |
| Parallel Port (J7)      | Parallel port connector (26-pin Block).  |
| Serial Port (J5, J6)    | Serial ports COM1 & COM2 (10-pin Block). |
| Floppy Drive (J9)       | Floppy drive connector (34-pin Block).   |
| Power Input (J3)        | Power connector (12-pin Block).          |
| Primary IDE (J11)       | Primary IDE connector (40-pin Block).    |
| Secondary IDE (J12)     | Secondary IDE connector (40-pin Block).  |
| VGA (J8)                | VGA connector (16-pin).                  |
| Feature connector (J10) | VGA Feature Connector (34-pin).          |
| Key Lock (J15)          | Keyboard lock switch connector (5ips).   |
| Speaker (J15)           | Speaker connector (4-pin).               |
| Green LED (J15)         | Suspend LED connector (2-pin).           |
| SMI switch (J15)        | Suspend switch connector (2-pin).        |
| HDD LED (J15)           | Hard Disk drive LED connector (4-pin).   |
| Turbo LED (J15)         | Turbo LED(2-pin) .                       |
| Reset Switch (J15)      | Reset switch connector (2-pin).          |

**WARNING:** Do not apply power if the mainboard appears damaged or items are missing from the mainboard .

### **Installation Steps**

### **Jumper Settings**

You can configure the hardware options by setting jumper on the mainboard. A jumper is a set of two or more metal pins in a plastic base attached to the mainboard. A plastic "Jumper cap" with a metal (conductive) plate inside fits over two pins to create an electrical contact or short between them. This contact establishes a hardware setting and is referred to as a "closed" jumper setting. Some jumpers have two pins while others may have three or more. Jumpers are sometimes combined into sets called jumper blocks where all the jumpers in the block must be set together to establish a hardware setting. In this manual the jumper settings will be described as graphically using a (s)triangle always marking Pin 1. Those jumpers with two pins will be shown as closed and open. A jumper is referred to as closed by placing the plastic jumper cap over the two jumper pins and as open by removing the jumper cap. Some jumpers are oriented vertically and other horizontally with Pin 1 marked  $as \in P1$ ).

#### Jumpers, Jumper Caps, and Jumper Blocks

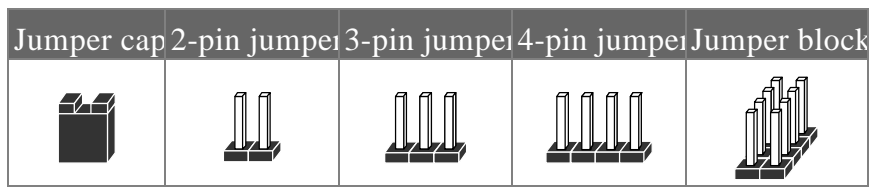

#### For Setting 3-pin jumpers

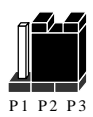

Jumper Pins 1 & 2 are closed with a jumper cap

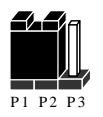

Jumper Pins 2 & 3 are closed with a jumper cap

#### Setting 2-pin jumpers

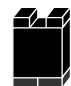

This jumper is closed with the jumper cap is placed over the 2 pins

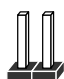

This jumper is open with the jumper cap removed from the 2 pins

WARNING: Some pins are used for connectors or power sources. These are clearly marked separately from the jumpers listed in "Mainboard Layout". Any improper placing of jumper caps over these connectors will result in damage to your motherboard.

CPU Voltage Selection Jumpers (JP9, JP10, & JP12)

|--|

| P54C<br>STD<br>(3.135V-3.6V)                                  |     | 11 |
|---------------------------------------------------------------|-----|----|
| P54C<br>VRE<br>(3.4-3.6V)                                     |     |    |
| P55C<br>(V <sub>I/O</sub> =3.38V)<br>(V <sub>CORE</sub> =2.5) |     |    |
| P55C<br>(V <sub>I/O</sub> =3.38)<br>(V <sub>CORE</sub> =2.8)  | 111 |    |

**WARNING:** Pins 1 thru 6 of JP5 must always be open whether the voltage is set to 2.5V or 2.8V. This applies to both Intel P55C CPU and the Cyrix 6x86 CPU.

| Cyrix 6x86 Selection | JP9    | JP10 | JP12 |
|----------------------|--------|------|------|
| STD                  |        |      | חח   |
| (3.15-3.6)           |        |      |      |
| VRE                  |        | 11   |      |
| (3.4-3.6)            |        |      |      |
| 2.5V                 | ก่าก่า |      |      |
| (Future)             |        |      |      |
| 2.8V                 | ก์กก์  |      | חח   |
| (Future)             |        |      |      |

**REMARK:** Effective April 24, 1996 Cyrix changed their previous part markings to their new markings (example: 028 into 3.52V(028)) for their nominal voltage specification of 3.52 volts(also known as the VRE spec.). The table below shows Cyrix old Vs new markings. Be sure that your mainboard voltage jumper settings are set accordingly.

| Previous Marking | Previous<br>Recommended Nominal<br>Voltage | New Marking | New Recommended<br>Nominal Voltage |
|------------------|--------------------------------------------|-------------|------------------------------------|
|------------------|--------------------------------------------|-------------|------------------------------------|

| Blank | 3.3V  | 3.3V or 3.52V | 3.52V |  |
|-------|-------|---------------|-------|--|
| 016   | 3.3V  | N/A           | N/A   |  |
| 028   | 3.52V | 3.52V(028)    | 3.52V |  |

#### CMOS Settings(Operation/Clear CMOS Data) (JP11)

The JP11 allows you to clear the SQ585 mainboard CMOS memory and Real Time Clock (RTC) data. The CMOS memory maintains the system configuration information and RTC provides the system with the date and time. Make sure this jumper is put on Pin 1 and Pin 2 for normal operation.

| Normal (Default) | Clear CMOS |
|------------------|------------|
| P1 P2 P3         | P1 P2 P3   |

#### **Clear CMOS procedure :**

To clear the stored CMOS data, do the following :

1) the system turned off,  $\Rightarrow$  2) close JP11  $\Rightarrow$  3) Open JP11  $\Rightarrow$  4)  $\Rightarrow$  Power on  $\Rightarrow$  5) Re-setup the BIOS (refer to enter the BIOS setup menu, hold down <DEL> during the system boot sequence).

**NOTICE:** Under some circumstances it is possible that the CMOS configuration settings may be lost or corrupted causing the system to malfunction. This is not a serious problem. If this happens, run the BIOS setup utility and re-enter your configuration settings. When you restart the computer, the system should work normally.

#### CPU Type and Selection (JP5, JP6, JP7, JP8)

The system speed depends upon the frequency of CLOCK GENERATOR which is determined by jumpers. These jumpers tell the system what speed to run at. Currently, this mainboard speed range is from 75MHz to 200MHz. The CPU input frequency must match the frequency of CLOCK GEN or it will cause the system to malfunction. For example, setting a 75MHz CPU to run at 90MHz will cause the system to malfunction.

| Intel CPU Setting | JP3 | JP5 | JP6 | JP7 | JP8 |
|-------------------|-----|-----|-----|-----|-----|
| 75MHz             |     |     |     |     |     |
| 90MHz             | 11  | 11  |     |     |     |

| 100MHz | 11, | 11 | 11, | 11 |
|--------|-----|----|-----|----|
| 120MHz |     |    |     |    |
| 133MHz |     |    |     |    |
| 150MHz | 11  |    |     |    |
| 166MHz |     | 11 |     |    |
| 180MHz |     |    | 11  |    |
| 200MHz |     |    | 11  |    |

| Cyrix 6X86 Setting | JP3 | JP5 | JP6 | JP7 | JP8 |
|--------------------|-----|-----|-----|-----|-----|
| 100MHz(=P120+)     |     |     |     | 11  | 11  |
| 110MHz(=P133+)     |     | 11  |     |     |     |
| 120MHz(=P150+)     |     | 11  |     |     |     |
| 133MHz(=P166+)     |     |     |     |     |     |

**NOTICE:** When installing the CPU into the CPU socket, be sure that PIN 1 of the CPU is in the same corner as the PIN 1 of socket. The CPU is an extremely sensitive electric component and can be easily damaged by static electricity.

#### **Expansion Slots**

The SQ585 has 7 expansion Slots On-board, there are 3 16-bit ISA, and 4 32-bit PCI expansion Slots.

#### SIMM Slots-System Memory (DRAM)

You can configure the system memory size in a variety of ways by in using different combinations of the four 72-pin DRAM SIMM modules. The memory must be 70ns (nano seconds) or faster using either Fast Page Mode or Extended Data Output (EDO) types. The memory chart below shows the different memory size combinations available. Please pay attention to the following restrictions:

You must use one pair of sockets at a time in sequence (i.e. SIMM1 and SIMM2, or all four sockets at once). Each pair of modules must be the same size and speed

| Total Memory (Slot 1-4) | Bank 0 (Slot 1 & 2) | Bank 1 (Slot 3 & 4) |
|-------------------------|---------------------|---------------------|
| 8MB                     | 4MBx2               | None                |
| 16MB                    | 8MBx2               | None                |
| 32MB                    | 16MBx2              | None                |
| 64MB                    | 32MBx2              | None                |
| 8MB                     | None                | 4MBx2               |
| 16MB                    | None                | 8MBx2               |
| 32MB                    | None                | 16MBx2              |
| 64MB                    | None                | 32MBx2              |
| 16MB                    | 4MBx2               | 4MBx2               |
| 24MB                    | 4MBx2               | 8MBx2               |
| 40MB                    | 4MBx2               | 16MBx2              |
| 72MB                    | 4MBx2               | 32MBx2              |
| 24MB                    | 8MBx2               | 4MBx2               |
| 32MB                    | 8MBx2               | 8MBx2               |
| 48MB                    | 8MBx2               | 16MBx2              |
| 80Mb                    | 8MBx2               | 32MBx2              |
| 40MB                    | 16MBx2              | 4MBx2               |
| 48MB                    | 16MBx2              | 8MBx2               |
| 64MB                    | 16MBx2              | 16MBx2              |
| 96MB                    | 16MBx2              | 32MBx2              |
| 72MB                    | 32MBx2              | 4MBx2               |
| 80MB                    | 32MBx2              | 8MBx2               |
| 96MB                    | 32MBx2              | 16MBx2              |
| 128MB                   | 32MBx2              | 32MBx2              |

#### **Memory Module Combinations**

#### **Installation Procedure for System Memory**

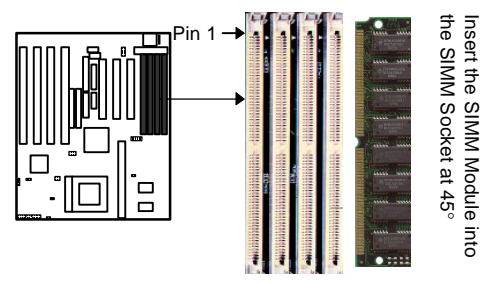

- 1. PIN1 of the SIMM module must match with the PIN1 of the SIMM socket.
- 2. The module will only insert into the socket one way. An orientation cut-out will prevent you from inserting it the wrong way.
- 3. Insert the DRAM module into the SIMM socket at a 45 degree angle. If Pin 1 of the SIMM does not line up with Pin 1 of the socket, the SIMM will not insert into the socket. After inserting the SIMM module completely into socket, push the SIMM module into a vertical position.
- 4. The module should click into place with the retaining clips at each end of the socket snapping behind the module to secure it.
- 5. To release the memory module push both retaining clips outwards and carefully rock the module forward.

**IMPORTANT:** Do not use SIMM modules that use an extra TTL chip to convert the memory module from asymmetric to symmetric.

#### ZIF Socket 7 for Central Processing Unit(CPU)

The SQ585 comes with a 321-pin ZIF Socket 7 for installing the CPU. The Socket 7 will also support future Pentium up-grade processors. It is strongly recommended that a heatsink and CPU cooling fan be used to prevent the CPU from overheating. (Tip) Applying a thermal of jelly between the CPU and the heatsink/fan will further cool the CPU.

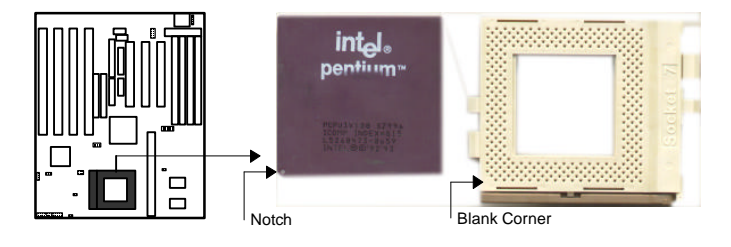

#### **Installation Procedure(CPU)**

To install a CPU, remember to take careful precaution against static electric discharge. The basic procedure is as follows:

**IMPORTANT:** you must set jumpers JP1, JP2, & JP5 (see page 3) to correct Bus frequency.

- 1. Turn off your system and disconnect the power source.
- 2. Remove the existing CPU from the ZIF socket by pulling the ZIF lever upwards at a 90 -degree angle.
- 3. Insert the CPU with the correct orientation as below shown. Use the notched corner of the CPU as your guide. The notch in the corner of the CPU should correspond with PIN1 of the ZIF socket (Notice: Pin 1 is the blank corner of the ZIF socket with one pin hole missing).
- 4. Once the CPU is inserted close the sockets lever.

**WARNING:** Without a fan, the CPU can overheat and will cause damage to both the CPU and the SQ585 motherboard.

#### ISA & PCI Slots

The SQ585 mainboard has four 16-bit ISA and three 32-bit PCI Slots.

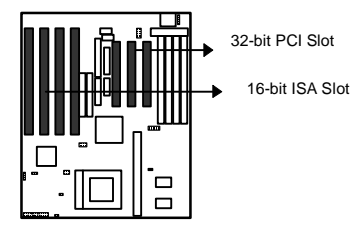

#### **Installation Procedure:**

To install expansion cards, please read the expansion card's documentation for instructions.

**NOTICE:** Some expansion cards require an IRQ to work and may cause a conflict. There are a total of 16 IRQs but only 6 are free for expansion cards. In case of a conflict please contact the system manufacturer for technical support.

1. There are two types of ISA expansion cards, design-Legacy and P-n-P (Plug & Play). For Legacy cards you must set the card's jumpers manually. For Plug and Play cards, your system will arrange the IRQs automatically. You can verify the

IRQ allocation either by using Microsoft's Diagnostic (MSD.EXE) utility which is in the Windows directory or through the Windows 95 resources menu.

2. An IRQ is automatically assigned to PCI expansion cards. All of the PCI slots on the mainboard use an interrupt. Be sure that the jumpers on your PCI cards are set to interrupt A.

#### Connectors

**WARNING:** When you connect the ribbon cable, you must ensure PIN 1 of the cable matches PIN 1 of the connector.

#### PS/2 Mouse header(J1)

This SQ585 mainboard provides a default PS/2 mouse header that supports an optional PS/2 mouse connector cable & bracket

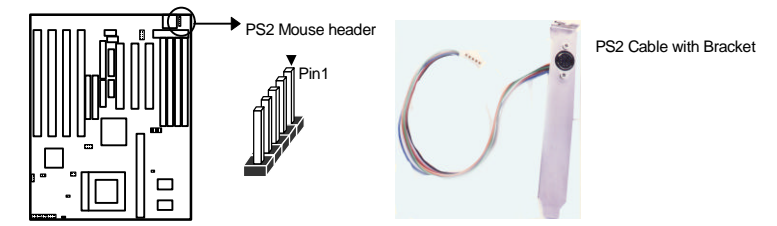

#### Parallel Port (J7)

This connector supports a parallel port ribbon cable and mounting bracket. Connect the ribbon cable to this connector and mount the bracket to the back of the case.

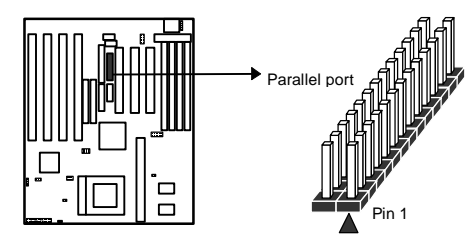

#### Serial Ports (J5, J6)

These connectors support two serial port ribbon cables (Com1& Com2). Connect the ribbon cable to these connectors and mount the bracket to the back of the case.

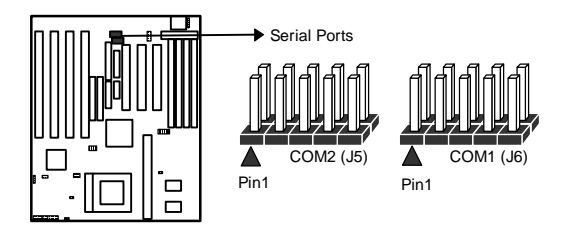

#### Floppy Driver (J9)

This connector supports the floppy drive via a floppy drive ribbon cable. The ribbon cable can support one to two floppy drives.

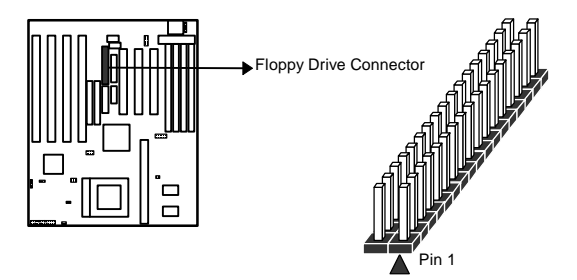

#### Primary IDE (J11)

This connector supports two primary IDE devices via a ribbon cable. When two IDE devices are installed using the primary IDE connector make sure that the second IDE device is adjusted to*slave mode*as instructed in the devices manual.

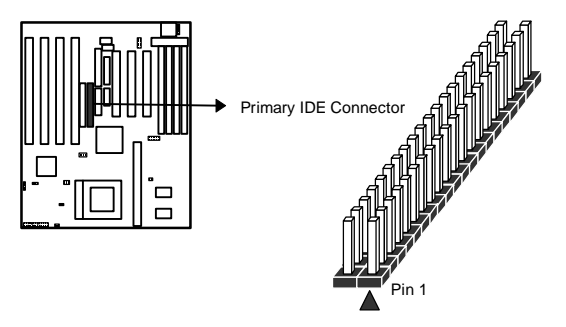

#### Secondary IDE (J12)

This connector supports two secondary IDE devices via a ribbon cable. When two IDE devices are installed using the secondary IDE connector make sure that the second IDE device is adjusted to*slave mode*as instructed in the devices manual.

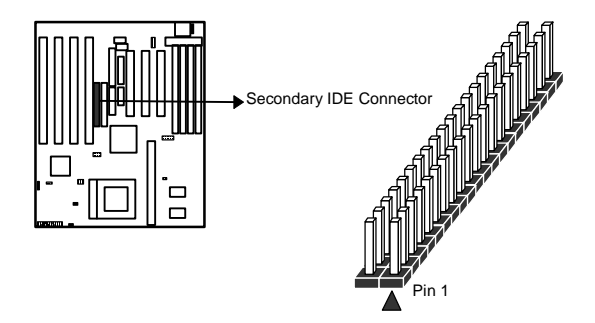

#### VGA (J8) & Feature Connector (J10)

This SQ585 mainboard has Super VGA onboard. This connector supports the VGA output via a ribbon cable. Connect the VGA ribbon cable to this connectors and mount the bracket to the back of the case

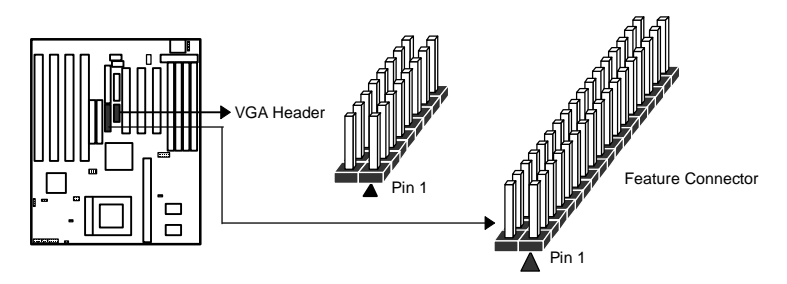

#### Universal Serial Bus (USB) Header (J4)

This SQ585 mainboard has two USB headers onboard. USB devices provide a more convenient operating environment and improve data transferring capacity. True Plug-and-Play, this new bus technology will support over 127 different peripherals through a Hub.

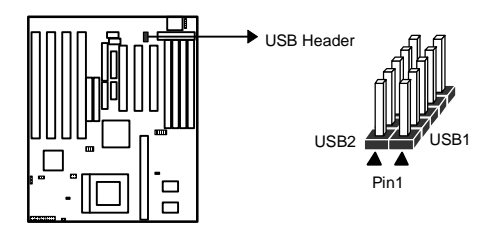

#### Key Lock (5-pin)

This connector supports the case-mounted switch for locking the keyboard for security purposes.

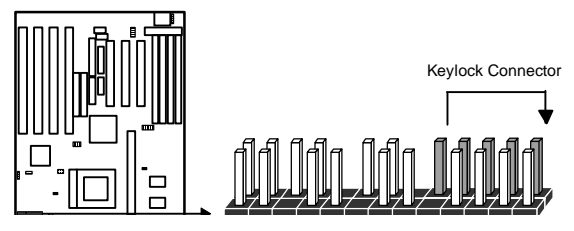

#### Speaker (4-pin)

This connector supports the case-mounted speaker.

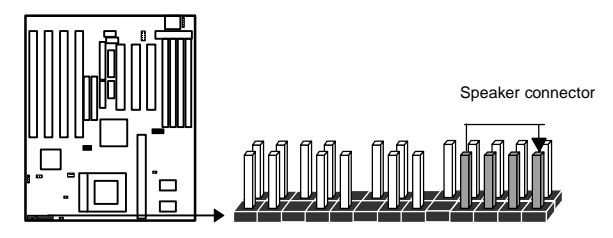

#### GREEN LED (2-pin)

This connector supports the case-mounted Green LED.

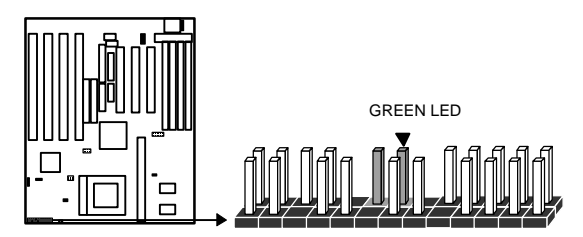

#### EXT-SMI Switch (2-pin)

This connector supports the case-mounted suspend switch allowing you to manually place the system into a suspend mode or "Green" mode. During Green mode, the system activity will be decreased to save energy when the system is not in use. If you want to use this feature, the "Suspend Switch" in the Power Management Setup of the BIOS should be enabled.

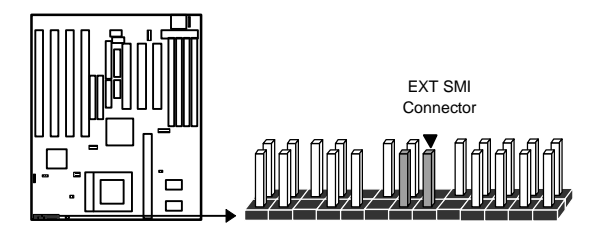

#### HDD LED (4-pin)(J29)

This connector supports the hard disk activity indicator light on the case.

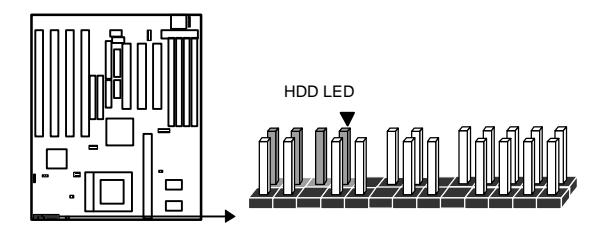

#### Turbo LED (2-pin)

This connector supports the turbo LED. It will always be is on because the mainboard's turbo function is always on.

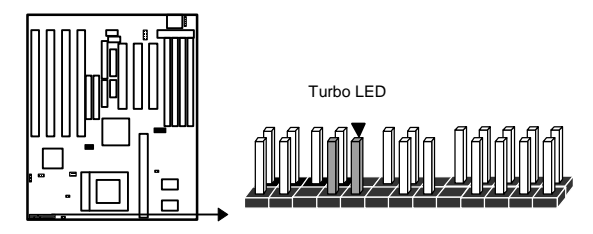

#### Reset Switch (2-pin)

This connector supports the case-mounted reset. It is advised that the reset switch be used for rebooting the system in order to extend the life of the systempower supply.

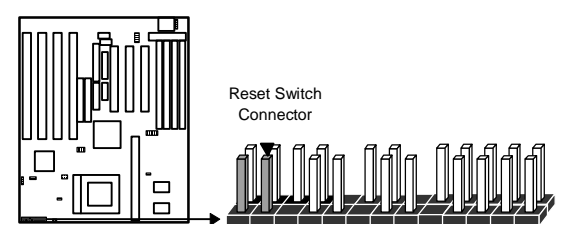

#### Keyboard (J2)

This connector supports a standard 101 enhanced IBM-compatible keyboard.

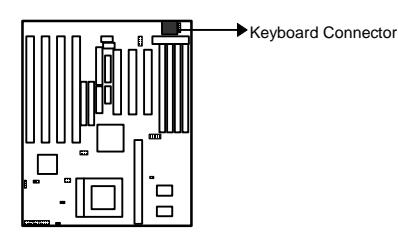

#### Power Input (J3)

This connector supports a standard power supply. Make sure that the power cord is unplugged when you connect it. There are two power plugs, each with six colored wires. The black wires on each plug must be placed together in the middle and then pressed into the power connector on the mainboard.

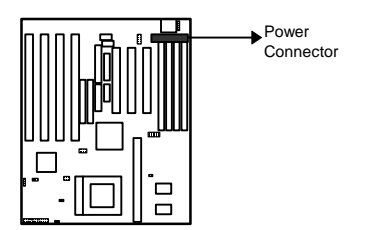

# **BIOS Setup**

The Award's BIOS ROM has a built-in Setup program that allows users to modify the basic system configuration. This type of information is stored in battery-backup RAM (CMOS RAM) so that it retains the Setup information when the power is turned off.

### **Entering Setup**

Power on the computer, the below message will appear briefly at the bottom of the screen during the POST (Power On Self Test), press <Del> key or simultaneously press <Ctrl>, <Alt>, and <Esc> keys.

```
Press DEL to enter SETUP, ESC to skip memory test
```

If the message disappears before you respond and you still wish to enter Setup, restart the system to try again by turning it OFF then ON or pressing the "RESET" button on the system case. You may also restart by simultaneously pressing <Ctrl>, <Alt>, and <Delete> keys. If you do not press the keys at the correct time and the system does not reboot, an error message will be displayed at the bottom of the screen and you will again be asked to,

Press F1 to continue, DEL to enter SETUP

| <↑>,<↓>                                               | Move to previous or next item                                                                      |  |
|-------------------------------------------------------|----------------------------------------------------------------------------------------------------|--|
| $<\!\!\leftrightarrow\!\!\!>,<\!\!\rightarrow\!\!\!>$ | Move to the item in the left or right hand                                                         |  |
| <esc></esc>                                           | Main Menu – Quit and not save changes into CMOS                                                    |  |
|                                                       | Status Page Setup Menu and Option Page Setup Menu Exit current page and return to Main Menu        |  |
| <pgup> / &lt;+&gt;</pgup>                             | Increase the numeric value or make changes                                                         |  |
| <pgdn>/&lt;-&gt;</pgdn>                               | Decrease the numeric value or make changes                                                         |  |
| <f1></f1>                                             | General help, only for Status Page Setup Menu and Option<br>Page Setup Menu                        |  |
| Shift <f2></f2>                                       | Change color from total 16 colors. F2 to select color forward, (Shift) F2 to select color backward |  |
| <f5></f5>                                             | Restore the previous CMOS value from CMOS, only for Option Page Setup Menu                         |  |

### **Control Keys**

| <f6></f6>          | Load the default CMOS value from BIOS default table, only for Option Page Setup Menu |
|--------------------|--------------------------------------------------------------------------------------|
| <f7></f7>          | Load the Setup default, only for Option Page Setup Menu                              |
| <f10></f10>        | Save all the CMOS changes, only for Main Menu                                        |
| <f3><f4></f4></f3> | Reserved                                                                             |
| <f8><f9></f9></f8> |                                                                                      |

### **Getting Help**

#### Main Menu

The on-line description of the highlighted setup function is displayed at the bottom of the screen.

#### Status Page Setup Menu/Option Page Setup Menu

Press F1 to pop up a small help window that describes the appropriate keys to use and the possible selections for the highlighted item. To exit the Help Window press  $\langle F1 \rangle$  or  $\langle Esc \rangle$ .

### The Main Menu

Once you enter Award BIOS CMOS Setup Utility, the Main Menu (Figure 1) will appear on the screen. The Main Menu allows you to select from ten setup functions and two exit choices. Use arrow keys to select among the items and press <Enter> to accept or enter the sub-menu.

#### Standard CMOS setup

This setup page includes all the items of standard CMOS setup features.

#### **BIOS features setup**

This setup page includes all the items of Award special enhanced features.

#### **Chipset features setup**

This setup page includes all the items of Chipset special features.

| ROM PCI/:<br>CMOS<br>AWARD            | ISA BIOS (2A59GB3A)<br>3 SETUP UTILITY<br>9 SOFTWARE, INC.                                                         |  |  |
|---------------------------------------|----------------------------------------------------------------------------------------------------|--|--|
| STANDARD CMOS SETUP                   | USER PASSWARD                                                                                                    |  |  |
| BIOS FEATURE SETUP                    | IDE HDD AUTO DETECTION                                                                                             |  |  |
| CHIPSET FEATURES SETUP                |                                                                                                    |  |  |
| POWER MANAGEMENT SETUP                |                                                                                                    |  |  |
| PNP/PCI CONFIGURATION                 | SAVE & EXIT SETUP                                                                                                  |  |  |
| INTEGRATED PERIPHERALS                | EXIT WITHOUT SAVING                                                                                                |  |  |
| LOAD SETUP DEFAULTS                   |                                                                                                    |  |  |
| ESC : Quit<br>F10 : Save & Exit Setup | $\uparrow \downarrow \rightarrow \leftarrow : \text{Select Item} \\ (\text{Shift})\text{F2} : \text{Change Color}$ |  |  |
| Time, Date Hard Disk Type             |                                                                                                    |  |  |

Figure 1

#### **Power Management setup**

This category determines how much power consumption for system after selecting.

#### **PNP/PCI** Configuration

This category specifies all the items of PCI/ISA devices ' resources configuration and assignment.

#### Load setup defaults

Setup defaults indicates the values required by the system for the maximum performance.

### **Integrated peripherals**

This setup page includes all the items of peripherals I/O setup features.

#### **User Password**

Change, set, or disable password. It allows you to limit access to the system and Setup, or just to Setup.

#### **IDE HDD auto detection**

Automatically configure hard disk parameters.

#### Save & exit setup

Save CMOS value changes to CMOS and exit setup.

#### Exit without save

Abandon all CMOS value changes and exit setup.

### Standard CMOS Setup Menu

The items in Standard CMOS Setup Menu are divided into 10 categories. Each category includes no, one or more than one setup items. Use the arrow keys to highlight the item and then use the  $\langle PgUp \rangle$  or  $\langle PgDn \rangle$  keys to select the value you want in each item.

| Date (mm:dd:say) : | Sun May | 12 199 | 96   |      |          |         |        |      |
|--------------------|---------|--------|------|------|----------|---------|--------|------|
| Time (hh:mm:ss) :  | 10 : 10 | : 00   | 50   |      |          |         |        |      |
| HARD DISKS         | TYPE    | SIZE   | CYLS | HEAD | PRECOMP  | LANDZ   | SECTOR | MODE |
| Primary Master     | : Auto  | 0      | 0    | 0    | 0        | 0       | 0      | AUTO |
| Primary Slave      | : Auto  | 0      | 0    | 0    | 0        | 0       | 0      | AUTO |
| Secondary Master   | : Auto  | 0      | Ō    | 0    | 0        | Ō       | 0      | AUTO |
| Secondary Slave    | : Auto  | 0      | 0    | 0    | 0        | 0       | 0      | AUTO |
| Drive A : 1.44MB,  | 3.5 in. |        |      |      | Base     | Memory: | 640K   |      |
| Drive B : None     |         |        |      |      | Extended | Memory: | 31744K |      |
|                    |         |        |      |      | Other    | Memory: | 384K   |      |
| Video : EGA/VGA    |         |        |      | _    |          |         |        |      |
|                    |         |        |      |      | m-+-1    | M       | 227607 |      |

Figure 2

#### Date

The date format is <day>, <date> <month> <year>. Press <F3> to show the calendar.

| day  | The day of week, from Sun to Sat, determined by the   |
|------|-------------------------------------------------------|
|      | BIOS, is read only                                    |
| date | The date, from 1 to 31 (or the maximum allowed in the |
|      | month), can key in the numerical / function key       |

| month | The month, Jan through Dec.          |
|-------|--------------------------------------|
| year  | The year, depend on the year of BIOS |

#### Time

The time format is <hour> <minute> <second>. which accepts both function key or numerical key The time is calculated based on the 24-hour military-time clock. For example, 1 p.m. is 13:00:00.

### Hard Disks

The categories identify the types of hard disks that have been installed in the computer. There are 45 predefined types, 1 user definable type and 1 Auto type. The Auto Type can auto configure your hard disks.

#### Primary Master/Slave and Secondary Master/Slave

There are 4 items in this categories to identify the types of 2 hard disk channel that have been installed in the computer.

Press PgUp/<+> or PgDn/<-> to select a numbered hard disk type or type the number and press <Enter>. Note that the specifications of your drive must match with the drive table. The hard disk will not work properly if you enter improper information for this category. If your hard disk drive type is not matched or listed, you can use User Type to define your own drive type manually.

If you select User Type, related information is asked to be entered to the following items. Enter the information directly from the keyboard and press <Enter>. This information should be provided in the documentation from your hard disk vendor or the system manufacturer.

| CYLS.   | number of cylinders |
|---------|---------------------|
| HEADS   | number of heads     |
| PRECOMP | write precom        |
| LANDZON | landing zone        |
| E       |                     |
| SECTORS | number of sectors   |
| MODE    | HDD access mode     |

If the controller of HDD interface is ESDI, the selection shall  $b \notin ype 1^{"}$ .

If the controller of HDD interface is SCSI, the selection shall be "None".

If the controller of HDD interface is CD-ROM, the selection shall be "None".

If a hard disk has not been installed select NONE and press <Enter>.

### **Drive A/B type**

The category identifies the types of floppy disk drive A or drive B that have been installed in the computer.

| None       | No floppy drive installed                            |
|------------|------------------------------------------------------|
| 360K, 5.25 | 5-1/4 inch PC-type standard drive; 360 kilobyte      |
| in         | capacity                                             |
| 1.2M, 5.25 | 5-1/4 inch AT-type high-density drive; 1.2 megabyte  |
| in         | capacity                                             |
| 720K, 3.5  | 3-1/2 inch double-sided drive; 720 kilobyte capacity |
| in         |                                                      |
| 1.44M, 3.5 | 3-1/2 inch double-sided drive; 1.44 megabyte         |
| in         | capacity                                             |
| 2.88M, 3.5 | 3-1/2 inch double-sided drive; 2.88 megabyte         |
| in         | capacity                                             |

### Video

The category selects the type of adapter used for the primary system monitor that must match your video display card and monitor. Although secondary monitors are supported, you do not have to select the type in Setup.

You have two ways to boot up the system:

When VGA as primary and monochrome as secondary, the selection of the video tape is "VGA Mode".

When monochrome as primary and VGA as secondary, the selection of the video type is "Monochrome mode".

| EGA/VG | Enhanced Graphics Adapter/video Graphics Array.    |
|--------|----------------------------------------------------|
| А      | For EGA, VGA, SEGA, or PGA monitor adapters.       |
| CGA 40 | Color Graphics Adapter, power up in 40 column mode |
| CGA 80 | Color Graphics Adapter, power up in 80 column mode |
| MONO   | Monochrome adapter, includes high resolution       |
|        | monochrome adapters                                |

#### Halt on

The category determines whether the computer will stop if an error is detected during power up.

| No errors  | Whenever the BIOS detects a non-fatal error the system will be stopped and you will be |  |
|------------|----------------------------------------------------------------------------------------|--|
|            | prompted.                                                                              |  |
| All errors | The system boot will not be stopped for any                                            |  |
|            | error that may be detected.                                                            |  |
| All, But   | The system boot will not stop for a keyboard                                           |  |
| Keyboard   | error; it will stop for all other errors.                                              |  |
| All, But   | The system boot will not stop for a disk error; it                                     |  |
| Diskette   | will stop for all other errors.                                                        |  |
| All, But   | The system boot will not stop for a keyboard or                                        |  |
| Disk/Key   | disk error; it will stop for all other errors.                                         |  |

### Memory

The category is display-only which is determined by POST (Power On Self Test) of the BIOS.

#### **Base Memory**

The POST of the BIOS will determine the amount of base (or conventional) memory installed in the system. The value of the base memory is typically 512K for systems with

512K memory installed on the motherboard, or 640K for systems with 640K or more memory installed on the motherboard.

#### **Extended Memory**

The BIOS determines how much extended memory is present during the POST. This is the amount of memory located above 1MB in the CPU's memory address map.

#### **Other Memory**

This refers to the memory located in the 640K to 1024K address space. This is memory that can be used for different applications. DOS uses this area to load device drivers to keep as much base memory free for application programs. Most use for this area is Shadow RAM.

#### **Total Memory**

System total memory is the sum of base memory, extended memory, and other memory.

### **BIOS Features Setup Menu**

| ROM PCI/ISA BIOS (2A59GB3A)<br>BIOS FEATURES SETUP<br>AWARD SOFTWARE, INC.                                                                                                    |                                                                                |                                                                                                    |  |
|----------------------------------------------------------------------------------------------------|--------------------------------------------------------------------------------|----------------------------------------------------------------------------------------------------|--|
| Virus Warning<br>External Cache<br>Quick Power On Self Test<br>Boot Sequence<br>Swap Floppy Drive<br>Boot Up Floppy Seek<br>Boot Up Numlock Status                                     | : Disabled<br>: Enabled<br>: C,A<br>: Disabled<br>: Enabled<br>: On            | Video BIOS Shadow : Enabled<br>C8000-CBFFF Shadow : Disabled<br>CC000-CFFFF Shadow : Disabled<br>D0000-D3FFF Shadow : Disabled<br>D4000-D7FFF Shadow : Disabled<br>D8000-DFFFF Shadow : Disabled<br>D8000-DFFFF Shadow : Disabled |  |
| Typematic Rate Setting<br>Typematic Rate (Chars/Sec)<br>Typematic Delay (Msec)<br>Security Option<br>PS/2 mouse function control<br>PCI/VGA Palette Snoop<br>OS Select For DRAM > 64MB | : Disabled<br>: 6<br>: 250<br>: Setup<br>: Disabled<br>: Disabled<br>: Non-OS2 | ESC: Quit $\uparrow \downarrow \rightarrow \leftarrow$ : Select Item<br>F1 : Help $PU/PD/+/-$ : Modify<br>F5 : Old Values (Shift)F2 : Change Color                                                                                |  |

Figure 3

### Virus Warning

This category flashes on the screen. During and after the system boots up, any attempt to write to the boot sector or partition table of the hard disk drive will halt the system and the following error message will appear, in the mean time, you can run an anti-virus program to locate the problem. ! WARNING !

Disk boot sector is to be modified

Type "Y" to accept write or "N" to abort write

Award Software, Inc.

| Enabled  | Activates automatically when the system boots up causing | ıg |
|----------|----------------------------------------------------------|----|
|          | a warning message to appear when anything attempts to    |    |
|          | access the boot sector or hard disk partition table.     |    |
| Disabled | No warning message to appear when anything               |    |
|          | attempts to access the boot sector or hard disk          |    |
|          | partition table.                                         |    |

Note: This function is available only for DOS and other OSes that do not trap INT13.

#### **CPU External Cache**

The default value is Enable.

### **Quick Power On Self Test**

This category speeds up Power On Self Test (POST) after you power on the computer. If it is set to Enable, BIOS will shorten or skip some check items during POST.

### **Boot Sequence**

This category determines which drive computer searches first for the disk operating system (i.e., DOS).

| C,A  | System will first search for hard disk drive then floppy |
|------|----------------------------------------------------------|
|      | disk drive.                                              |
| A,C  | System will first search for floppy disk drive then hard |
|      | disk drive.                                              |
| CDRO | System will boot from CDROM.                             |
| М    |                                                          |

### Swap Floppy Drive

This category allows you to swap two floppy disk drive for reading or writing data. When enabled the BIOS swaps floppy disk drive assignments, so that Drive A becomes Drive B, and Drive B becomes A.

### **Boot Up Floppy Seek**

During POST, BIOS will determine if the floppy disk drive installed is 40 or 80 tracks. 360K type is 40 tracks while 760K, 1.2M and 1.44M are all 80 tracks.

| Enabled | BIOS searches for floppy disk drive to determine if it is 4 |  |  |  |
|---------|-------------------------------------------------------------|--|--|--|
|         | or 80 tracks. Note that BIOS can not tell from 720K,        |  |  |  |
|         | 1.2M or 1.44M drive type as they are all 80 tracks.         |  |  |  |
| Disable | BIOS will not search for the type of floppy disk drive by   |  |  |  |
| d       | track number. Note that there will not be any warning       |  |  |  |
|         | message if the drive installed is 360K.                     |  |  |  |

### **Boot Up NumLock Status**

Keypad is number keys when it is on and arrow keys when it is off.

### **Typematic Rate Setting**

| Enabled  | Enable typematic rateand typematic delay               |
|----------|--------------------------------------------------------|
|          | programming                                            |
| Disabled | Disable typematic rateand typematic delay programming  |
|          | The system BIOS will use default value of this 2 items |
|          | and the default is controlled by keyboard.             |

### Typematic Rate (Chars/Sec)

It controls the speed at which the system registers repeated keystrokes. The range is from 6 to 30 characters per second.

### **Typematic Delay (Msec)**

It controls the time between the display of the first and second characters. There are for delay rates: 250ms, 500ms, 750ms and 1000ms.

250 250 msec

| 500  | 500 msec  |
|------|-----------|
| 750  | 750 msec  |
| 1000 | 1000 msec |

### **Security Option**

This category allows you to limit access to the system and Setup, or just to Setup.

| Syste | The system will not boot and access to Setup will be     |    |
|-------|----------------------------------------------------------|----|
| m     | denied if the correct password is not entered at the     |    |
|       | prompt.                                                  |    |
| Setup | The system will boot, but access to Setup will be denied | if |
|       | the correct password is not entered at the prompt.       |    |

Note: To disable security, select PASSWORD SETTING at Main Menu and then you will be asked to enter password. Do not type anything and just press <Enter>, it will disable security. Once the security is disabled, the system will boot and you can enter Setup freely.

### PS/2 mouse function control

This category allows you to Enable or disable PS/2 Mouse function.

| Enabled  | Enable PS/2 mouse function  |
|----------|-----------------------------|
| Disabled | Disable PS/2 mouse function |

### PCI/VGA Palette Snoop

Some display cards which are non-standard VGA (such as graphics accelerators or MPEG Video Cards) may not show colors properly. This setting enabled should fix this problem.

### **OS** select for **DRAM** > 64MB

When using OS/2 operating systems with installed DRAM of greater than 64MB, you have to enable this option.

### Video BIOS Shadow

It determines whether video BIOS will be copied to RAM, however, it is optional from Chipset design. Video Shadow will increase the video speed.

#### **C8000 - DFFFF Shadow**

These categories determine whether other expansion cards ' ROM BIOS will be copied to Main memory by 16K byte or 32K byte per/unit and the size depends on Chipset. Which segment should be chose depending on cards ' ROM BIOS address decoding and chip's size.

### **Chipset Features Setup Menu**

|                                                                                                    | ROM PCI/ISA<br>CHIPSET I<br>AWARD S                    | BIOS (2A59GB3A)<br>FEATURES SETUP<br>OFTWARE, INC. |                                                                                         |
|----------------------------------------------------------------------------------------------------|--------------------------------------------------------|----------------------------------------------------|-----------------------------------------------------------------------------------------|
| Auto Configuration                                                                                                    | : Enable                                               |                                                    |                                                                                         |
| ISA Bus clock Frequency<br>System BIOS Cacheable<br>Video BIOS Cacheable<br>Memory Hole at 15M-16M<br>VGA memory size | : PCICLK/4<br>: Enabled<br>: Enabled<br>: Off<br>: 2MB | ESC : Quit<br>F1 : Help                            | $\uparrow \downarrow \rightarrow \leftarrow : \text{Select Item} \\ PU/PD/+/- : Modify$ |
|                                                                                                    |                                                        | F5 : Old Values                                    | (Shift)F2 : Color                                                                       |
|                                                                                                    |                                                        | F7 : Load Setup D                                  | etaults                                                                                 |

Figure 4

#### **Auto Configuration**

The default setting is Enabled.

### **ISA Bus Clock**

Determine the clock rat of ISA bus

#### System BIOS Cacheable

Define whether or not the System area to be cached by the on board cache RAM

#### Video BIOS Cacheable

Define whether or not the Video BIOS area to be cached by the on board cache RAM

#### Memory Hole At 15M-16M

For special old ISA card

#### VGA memory size

Defines the VGA memory size.

### Power Management Setup Menu

This category determines how much power consumption for system after selecting below items.

| ROM PCI/ISA BIOS (2A59GB3A)<br>POWER MANAGEMENT SETUP<br>AWARD SOFTWARE, INC.                                                                               |                                                                                                  |                                                                                                    |  |
|----------------------------------------------------------------------------------------------------|--------------------------------------------------------------------------------------------------|----------------------------------------------------------------------------------------------------|--|
| Power Management<br>PM Control by APM<br>Video Off Method<br>Modem Use IRQ                                                                                  | : Disable<br>: Yes<br>: V/H SYNC+Blank<br>: 3                                                    | ** Power Down & Resume Events **<br>IRQ3 (COM 2) : OFF<br>IRQ4 (COM 1) : OFF<br>IRQ5 (LPT 2) : OFF                                                                                                    |  |
| Doze Mode<br>Standby Mode<br>Suspend Mode<br>HDD Power Down<br>** Wake Up Events In<br>IRQ3 (Wake-Up Event)<br>IRQ4 (Wake-Up Event)<br>IRQ6 (Wake-Up Event) | : Disable<br>: Disable<br>: Disable<br>: Disable<br>Doze & Standby **<br>: OFF<br>: OFF<br>: OFF | IRQ6 (Floppy Disk) : OFF<br>IRQ7 (LPT1) : OFF<br>IRQ9 (IRQ2 Redir) : OFF<br>IRQ10 (Reserved) : OFF<br>IRQ11 (Reserved) : OFF<br>IRQ12 (PS/2 Mouse) : OFF<br>IRQ13 (Coprocessor) : OFF<br>IRQ14 (Hard Disk) : OFF<br>IRQ15 (Reserved) : OFF |  |
| IRQ12 (Wake-Up Event)                                                                                                    | : Off                                                                                            | ESC : Quit ↑↓→← : Select Item<br>F1 : Help PU/PD/+/- : Modify<br>F5 : Old Values (Shift)F2 : Color<br>F7 : Load Setup Defaults                                                                                                    |  |

Figure 5

### **Power Management**

| Options    | Descriptions                                           |
|------------|--------------------------------------------------------|
| 1. Disable | Global Power Management will be disabled               |
| 2. User    | Users can configure their own power management         |
| Define     |                                                        |
| 3. Min     | Pre-defined timer values are used such that all timers |
| Saving     | are in their MAX value                                 |
| 4. Max     | Pre-defined timer values are used such that all timers |
| Saving     | MIN value                                              |

### PM Control by APM

| Options | Descriptions                     |
|---------|----------------------------------|
| 1. No   | System BIOS will ignore APM when |
|         | power managing the system        |

| 2. Yes | System BIOS will wait for APMs     |
|--------|------------------------------------|
|        | prompt before it enter any PM mode |
|        | e.g. DOZE, STANDBY or SUSPEND      |

#### Video Off Method

| 1. Blank Screen   | The system BIOS will only blanks off      |
|-------------------|-------------------------------------------|
|                   | the screen when disabling video           |
| 2. V/H SYNC+Blank | In addition to (1), BIOS will also turn   |
|                   | off the V-SYNC & H-SYNC                   |
|                   | signals form VGA cards to monitor         |
| 3. DPMS           | This function is enabled for only the VGA |
|                   | card supporting DPM                       |

#### Modem Use IRQ

The System can be waked up thru. Modents activity according to the IRQ setting.

#### Doze, Standby, Suspend Mode

Defines the continuous idle time before the system entering DOZE mode. The range is from 10 min to Hr. If any item defined in (J) is enabled & active, STANDBY timer will be reloaded

Note: Normally, these modes will put the system into low speed or 8 MHz, screen may be off depend on (E)

#### **HDD** Power Down

Defines the continuous HDD idle time before the HDD entering power saving mode (motor off). The range is from 1 to 15 Mins. When it is suspended, BIOS will turn the HDD's motor off when system is in SUSPEND mode.

Note: When HDD is in power saving mode, any access to the HDD will wake the HDD up.

#### Wake Up Events In Doze & Standby

The specified event's activity causes the PM Timers to be reloaded (i.e. the Power Management Unit (PMU) monitors the specified activities as PM events).

#### Power Down & Resume Events

The specified event's activity causes the PM Timers to be reloaded (i.e. the Power Management Unit (PMU) monitors the specified activities as PM events).

### **PCI Configuration Setup Menu**

You can manually configure the PCI Device's IRQ. The following pages tell you the options of each item & describe the meanings of each options.

| ROM PCI/ISA BIOS (2A59GB3A)<br>PNP/PCI CONFIGURATION SETUP<br>AWARD SOFTWARE, INC. |                               |   |        |                    |                     |                          |                  |
|------------------------------------------------------------------------------------|-------------------------------|---|--------|--------------------|---------------------|--------------------------|------------------|
| Resource<br>Reset Co                                                               | es Controlled<br>onfiguration |   | :      | Manual<br>Disabled | PCI IRQ Actived     | τ#                       | : Level<br>: B   |
| IRO-3                                                                              | assigned to                   | : | Legacy | ISA                | Secondary IDE INT   | τ#                       | : B              |
| IRQ-4                                                                              | assigned to                   | : | Legacy | ISA                |                     |                          |                  |
| IRQ-5                                                                              | assigned to                   | : | Legacy | ISA                |                     |                          |                  |
| IRQ-7                                                                              | assigned to                   | : | Legacy | ISA                |                     |                          |                  |
| IRQ-9                                                                              | assigned to                   | : | Legacy | ISA                |                     |                          |                  |
| IRQ-10                                                                             | assigned to                   | : | Legacy | ISA                |                     |                          |                  |
| IRQ-11                                                                             | assigned to                   | : | Legacy | ISA                |                     |                          |                  |
| IRQ-12                                                                             | assigned to                   | : | Legacy | ISA                |                     |                          |                  |
| IRQ-14                                                                             | assigned to                   | : | Legacy | ISA                |                     |                          |                  |
| IRQ-15                                                                             | assigned to                   | : | Legacy | ISA                |                     |                          |                  |
| DMA-0                                                                              | assigned to                   | : | Legacy | ISA                |                     |                          |                  |
| DMA-1                                                                              | assigned to                   | : | Legacy | ISA                |                     |                          |                  |
| DMA-3                                                                              | assigned to                   | : | Legacy | ISA                | ESC : Quit          | $\uparrow\downarrow_{-}$ | →← : Select Item |
| DMA-5                                                                              | assigned to                   | : | Legacy | ISA                | F1 : Help           | PU/                      | PD/+/- : Modify  |
| DMA-6                                                                              | assigned to                   | : | Legacy | ISA                | F5 : Old Values     | (Sh                      | ift)F2 : Color   |
| DMA-7                                                                              | assigned to                   | : | Legacy | ISA                |                     |                          |                  |
|                                                                                    |                               |   |        |                    | F7 : Load Setup Def | faul                     | ts               |

Figure 6

### **Resources Controlled**

The default setting is Auto, you can change it to Manual for specifying individual IRQ# and DMA# for a 'Legacy' (non Plug Play) ISA card.

### **Reset Configuration**

This setting is always disabled. The function is used for reset ESCD (Extended System Configuration Data) buffering during the POST phase on system reboot once you have enabled it.

### PCI IRQ Activated by

To tell the Chipset the IRQ signals input is level or edge trigger

#### **Primary and Secondary IDE INT#**

To tell which INT3 does the PCI IDE card is using for its interrupts

Remarks: Master Arbitration Protocol, CPU->PCI Mem Post Write Buf, CPU->PCI Memory Burst Write, and PCI Master Burst Read/Write please see the reference: Chipset Data Sheet.

### Integrated peripherals Menu

|                                                                                                    | ROM PCI/ISA<br>INTEGRATED I<br>AWARD SC                                      | BIOS (2A59GB3A)<br>PERIPHERALS SETUP<br>DFTWARE, INC.           |                                                                          |
|----------------------------------------------------------------------------------------------------|------------------------------------------------------------------------------|-----------------------------------------------------------------|--------------------------------------------------------------------------|
| IDE HDD Block Mode<br>IDE Primary Master PIO<br>IDE Primary Slave PIO<br>IDE Secondary Master PIO<br>IDE Secondary Slave PIO<br>On-Chip Primary PCI IDE<br>On-Chip Secondary PCI IDE | : Disabled<br>: Auto<br>: Auto<br>: Auto<br>: Auto<br>: Enabled<br>: Enabled |                                                                 |                                                                          |
| Onboard FDD Controller<br>Onboard Serial Port 1<br>Onboard Serial Port 2<br>Onboard Parallel Port<br>Onboard Parallel Mode                                                           | : Enabled<br>: 3F8/IRQ4<br>: 2F8/IRQ3<br>: 378H/IRQ7<br>: EPP/SPP            | ESC : Quit<br>F1 : Help<br>F5 : Old Values<br>F7 : Load Setup D | ↑↓→← : Select Item<br>PU/PD/+/- : Modify<br>(Shift)F2 : Color<br>efaults |

### Figure 6

#### IDE HDD Block Mode

The default setting is Enabled, this allows your hard disk controller to use the fast block mode to transfer data to and from your hard disk drive (HDD).

| Enabled  | IDE controller uses block mode.    |
|----------|------------------------------------|
| Disabled | IDE controller uses standard mode. |

#### **IDE PIO**

IDE hard drive controllers can support up to two separate hard drives. These drives have a master/slave relationship which are determined by the cabling configuration used to attach them to the controller. Your system supports two IDE controllers--a primary and a secondary--so you have to ability to install up to four separate hard disks.

PIO means Programmed Input Output. Rather than have the BIOS issue a series of commands to effect a transfer to or from the disk drive, PIO allows the BIOS to tell the controller what it wants and then let the controller and the CPU perform the complete task by themselves. This simpler and more efficient (and faster).

Your system supports five modes, numbered from 0 (default) to 4, which primarily differ in timing. When *Auto* is selected, the BIOS will select the best available mode. This is true for the next four setup items:

IDE Primary Master PIO

IDE Primary Slave PIO

IDE Secondary Master PIO

IDE Secondary Slave PIO

### **On-Chip Primary PCI IDE**

As stated above, your system includes two built-in IDE controllers, both of which operate on the PCI bus. This setup item allows you either to enable or disable the primary controller. You might choose to disable the controller if you were to add a higher performance or specialized controller.

| Enabled  | Primary HDD controller used Default |
|----------|-------------------------------------|
| Disabled | Primary HDD controller not used.    |

### **On-Chip Secondary PCI IDE**

As above for the Primary controller, this setup item you either to enable or disable the secondary controller. You might choose to disable the controller if you were to add a higher performance or specialized controller.

| Enabled  | Primary HDD controller used      |
|----------|----------------------------------|
| Disabled | Primary HDD controller not used. |

### **Onboard FDC Controller**

This should be enabled if your system has a floppy disk controller (FDC) installed on the system board and you wish to use it. Even when so equipped, if you add a higher performance controller, you will need to disable this feature.

| Enabled  | Onboard floppy disk controller active (Default)       |
|----------|-------------------------------------------------------|
| Disabled | Either onboard floppy disk controller absent of not t |
|          | be used.                                              |

### **Onboard Serial Port 1**

This allows you to determine how the serial port number one installed on your mainboard is to be configured.

| COM1, 3F8 | IRQ 4(Default) |
|-----------|----------------|
| COM2, 2F8 | IRQ 3          |

| COM3, 3E8 | IRQ 4                  |
|-----------|------------------------|
| COM4, 2E8 | IRQ 3                  |
| Disabled  | Serial port 1 disabled |

#### **Onboard Serial Port 2**

This allows you to determine how the serial port number two installed on your mainboard is to be configured.

| COM1, 3F8 | IRQ 4                  |
|-----------|------------------------|
| COM2, 2F8 | IRQ 3(Default)         |
| COM3, 2E8 | IRQ 3                  |
| COM4, 3E8 | IRQ 4                  |
| Disabled  | Serial port 2 disabled |

### **Onboard Parallel Port**

This can be used to change the default port address of the onboard parallel (printer) port.

| 378/IRQ7 | Standard LPT1 address (Default) |
|----------|---------------------------------|
| 278/IRQ5 | Standard LPT2 address           |
| 3BC/IRQ7 | Alternate LPT address           |
| Disabled | Printer parallel port disabled  |

### **Onboard Parallel Mode**

This allows you to select the operation mode of the onboard printer port.

| SPP     | Standard parallel port mode           |
|---------|---------------------------------------|
| EPP     | Bi-directional mode                   |
| ECP     | Fast, buffered                        |
| EPP/ECP | Bi-directional and buffered           |
| EPP/SPP | Bi-directional and Standard (Default) |

### **Password Setting**

When you select this function, the following message will appear at the center of the screen to assist you in creating a password

### **ENTER PASSWORD:**

Type the password, up to eight characters, and press <Enter>. The password typed now will clear any previously entered password from CMOS memory. You will be asked to confirm the password. Type the password again and press <Enter>. You may also press <Esc> to abort the selection and not enter a password.

To disable password, just press <Enter> when you are prompted to enter password. A message will confirm the password being disabled. Once the password is disabled, the system will boot and you can enter Setup freely.

### PASSWORD DISABLED.

If you select System at Security Option of BIOS Features Setup Menu, you will be prompted for the password every time the system is rebooted or any time you try to enter Setup. If you select Setup at Security Option of BIOS Features Setup Menu, you will be prompted only when you try to enter Setup.

### **IDE HDD Auto Detection**

BIOS setup will display all possible modes that supported by the HDD including NORMAL, LBA & LARGE.

if HDD does not support LBA modesno 'LBA' option will be shown.

if no of cylinders is less than or equal to 1024, ndLARGE' option will be show

Users can select a mode which is appropriate for them.

# **VGA** Installation

### Introduction

The SQ585 All-In -One Mainboard provide a compact video and graphics solution for PC based system. It provides a high performance 3-in-1 PCI true-color graphics accelerator with video accelerate functions. It works in five different modes: VESA VAFC (VESA Advanced Feature Connector) mode, standard FC (Feature Connector) mode, SiS FC (SiS Proprietary Defined Feature Connector) mode, direct draw video mode, and PCI multimedia mode.

### Features

- ♦ Supports 32-bit PCI local bus standard Revision 2.1
- ♦ Supports PCI burst write
- ♦ Supports PCI multi-function device
- ♦ Follows the one-load-per-slot PCI specification
- ♦ Supports PCI multimedia design guide Rev. 1.0

### Performance

- Supports Turbo Queue Software Command Queue in off-screen memory) architecture to achieve extra-high performand (patent pending)
- ♦ Built-in an enhanced 64-bit BITBLT graphics engine with the following functions:
  - $\Rightarrow$  256 raster operation functions
  - $\Rightarrow$  Rectangle fill
  - ⇒ Color/Font expansion
  - $\Rightarrow$  Enhanced Color expansion
  - $\Rightarrow$  Enhanced Font expansion

- $\Rightarrow$  Line-drawing with styled pattern
- ⇒ Built-in 8x8 pattern registers
- ⇒ Built-in 8x8 mask registers
- ⇒ 32 doublewords Command Queue
- ♦ Built-in 64x64x2 bit-mapped hardware cursor
- ♦ Built-in 6 stages CPU write-buffer and 128 bits read-ahead cache to minimize CPU wait-state
- ♦ Built-in 2 stages engine write-buffer and 320 bits read-buffer to minimize engine wait-state
- ♦ Built-in 64x24 CRT FIFOs to support super high resolution graphic modes and reduce CPU wait-state
- Memory-mapped I/O to reduce I/O trapping overhead under protected mode
- Supports linear addressing mode up to 4MByte to speed up graphics performance
- Supports shared memory for both system memory and display memory

### Integration

- ♦ Built-in programmable 24-bit true-color RAMDAC with reference-voltage generator
- ♦ Built-in dual-clock generator
- ♦ Built-in monitor-sense circuit
- ♦ Built-in graphics accelerator and VGA controller
- ♦ Built-in video accelerator
- ♦ Built-in PCI multimedia interface
- ♦ Built-in feature connector and baseline 16-bit VAFC logic

### **Display Memory Interface**

- 64-bit interleaved video memory data bus architecture with up to 380 MByte/sec peak memory bandwidth by using 4 banks of DRAM.
- ♦ Supports 256Kx4, 256Kx8, and 256Kx16 DRAM and EDO DRAM types
- ♦ Supports virtual screen up to 2048x2048
- ♦ Supports 80/132 columns text mode in 25, 30, 44 or 60 rows and other modes
- ♦ Supports 75Hz vertical refresh rate

### **Video Functions**

- ♦ Supports full motion picture required only 1 Megabyte DRAM and up to 1024x768x256 mode
- ♦ Uses SiS proprietary defined 8-bit feature connector direct connecting to SiS 6204 for video overlay
- ♦ Supports single frame buffer architecture to save the DRAM cost
- ♦ Supports graphics/video overlay function by color-key operation
- Supports multi-format Video For Windows such as YUV411, YUV422, ARGB8888, RGB888, RGB565, and RGB555
- ♦ Supports YUV-to-RGB color space conversion
- ♦ Supports video scaling in integer increments of 1/64
- $\diamond$  Supports horizontal interpolation 1x, 2x, and 4x
- ♦ Supports vertical interpolation 1x, 2x, 3x for better quality of video windows expansion
- ♦ Built-in 64x10 video capture FIFOs to support video capture
- ♦ Built-in 64x16 video playback FIFOs to support video playback
- ♦ Supports Microsoft Video For Windows
- ♦ Real-Magic MPEG API compatible for interactive title

### ♦ Supports DCI Drivers

### **Multimedia Application**

- ♦ Supports DDC1 and DDC2B specifications
- ♦ Follows the plug & play specification for display controller
- ♦ Supports RAMDAC snoop for multimedia applications

### **Software Drivers**

To make use of the advance features of the VGA, extended graphic and text modes are supported by software application drivers developed by SiS. The following applications are currently supported on a CDROM, the detail installation procedure please refer to the readme file:

- ♦ 3D Studio Ver. 3.0
- ♦ AutoCAD/386 Release 11, 12
- ♦ Auto Shade/386 Ver. 2.0
- ♦ GEM 3.0/Ventura 2.0
- ♦ Lotus 1-2-3/Symphony Ver. 2.x
- ♦ MicroSoft Windows 3.1
- ♦ MicroSoft Windows NT Ver. 3.1 & 3.5
- ♦ MicroSoft Windows 95
- ♦ OrCad (SDT/VST/PCB) Rel 4
- ♦ OS/2 Presentation Manager 3.0
- ♦ P-CAD Ver. 6.06
- ♦ VersaCAD/386 Ver. 2.1
- $\diamond$  Word Perfect 5.x & 6.0